# 通過TFTP在Sx500系列堆疊式交換機上升級和備 份韌體

#### 目標

軟體升級為任何電子裝置提供新功能,無需購買新產品。軟體升級可讓裝置保持最新版本和技術(例如增強的安全性、新功能、錯誤修正或效能升級)。TFTP的主要優勢是速度更快,但缺乏完善的安全性,這就是它用於可信網路的原因。超文字傳輸通訊協定(HTTP)因更安全而更常用於檔案下載。

本檔案介紹如何在Sx500系列堆疊式交換器上升級韌體和備份韌體。

## 適用裝置

• Sx500系列堆疊式交換器

### 軟體下載URL

500系列堆疊式交換器

## 通過TFTP升級/備份

步驟1.登入到基於Web的配置實用程式,然後選擇**管理>**檔案管理>升級/備份韌體/語言。 *Upgrade/Backup Firmware/Language* 頁面開啟:

| Upgrade/Backup Firmwar        | re/Language                                                                       |
|-------------------------------|-----------------------------------------------------------------------------------|
| Transfer Method:              | <ul> <li>via TFTP</li> <li>via HTTP/HTTPS</li> <li>via SCP (Over SSH)</li> </ul>  |
| Save Action:                  | <ul> <li>Upgrade</li> <li>Backup</li> </ul>                                       |
| File Type:                    | <ul> <li>Firmware Image</li> <li>Boot Code</li> <li>Language File</li> </ul>      |
| Server Definition:            | By IP address O By name                                                           |
| IP Version:                   | Version 6 Version 4                                                               |
| IPv6 Address Type:            | Iink Local O Global                                                               |
| Link Local Interface:         | FE1/2/1 -                                                                         |
| CTFTP Server IP Address/Name: |                                                                                   |
| Source File Name:             | (0/160 Characters Used)                                                           |
|                               | inactive image file. You must activate the firmware using the "Active Image" page |

#### 升級韌體設定

步驟1。在「Transfer Method」欄位中,按一下TFTP,使用TFTP伺服器升級韌體。

步驟2.在「儲存操作」欄位中,按一下**升級**以配置升級設定。

步驟3.在「File Type」欄位中,按一下所需的目的地檔案型別。

步驟4.在「Server Definition」欄位中,按一下所需的方法以指定TFTP伺服器。

步驟5.在IP Version欄位中,按一下使用的版本。

注意:僅當使用版本6時才配置步驟6和步驟7。

步驟6.在IPv6 Address欄位中,按一下使用的IPv6地址型別。

步驟7.在Link Local Interface欄位中,從下拉選單中選擇鏈路本地介面。

步驟8.在「TFTP Server IP Address/Name」欄位中,輸入TFTP伺服器的伺服器IP地址或域 名。

步驟9.在「源檔名」欄位中, 輸入原始檔的檔名。

步驟10.按一下Apply。

| Transfer Method:                | via TFTP     via HTTP/HTTPS     via SCP (Over SSH)                                 |
|---------------------------------|------------------------------------------------------------------------------------|
| Save Action:                    | <ul> <li>Upgrade</li> <li>Backup</li> </ul>                                        |
| File Type:                      | <ul> <li>Firmware Image</li> <li>Boot Code</li> <li>Language File</li> </ul>       |
| Server Definition:              | By IP address O By name                                                            |
| IP Version:                     | Version 6 Version 4                                                                |
| IPv6 Address Type:              | Ink Local O Global                                                                 |
| Link Local Interface:           | FE1/2/1 -                                                                          |
| Server IP Address/Name:         |                                                                                    |
| Destination File Name:          | (0/160 Characters Used)                                                            |
| The firmware is upgraded to the | inactive image file. You must activate the firmware using the "Active Image" page. |

#### 備份韌體設定

步驟1。在「Transfer Method」欄位中,按一下「**TFTP**」,使用TFTP伺服器升級韌體。

步驟2.在「儲存操作」欄位中,按一下**備份**以配置備份設定。

步驟3.在「File Type」欄位中,按一下所需的目的地檔案型別。

步驟4.在「Server Definition」欄位中,按一下所需的方法以指定TFTP伺服器。

步驟5.在IP Version欄位中,按一下使用的版本。

注意:僅當使用版本6時才配置步驟6和步驟7。

步驟6.在IPv6 Address欄位中,按一下使用的IPv6地址型別。

步驟7.在Link Local Interface欄位中,從下拉選單中選擇鏈路本地介面。

步驟8.在「TFTP Server IP Address/Name」欄位中,輸入TFTP伺服器的伺服器IP地址或域 名。

步驟9.在「目標檔名」欄位中,輸入目標檔案的檔名。

步驟10.按一下Apply。